連絡帳(出欠連絡メニュー内)

施設様によっては「連絡帳」をご利用いただける場合があります。

1

2

3

出欠連絡画面内に「連絡帳」タブが表示され、入力項目が表示されている場合、必要事項の入力・登録を してください。(連絡帳入力が必要なお子様の対象年齢制限あり)

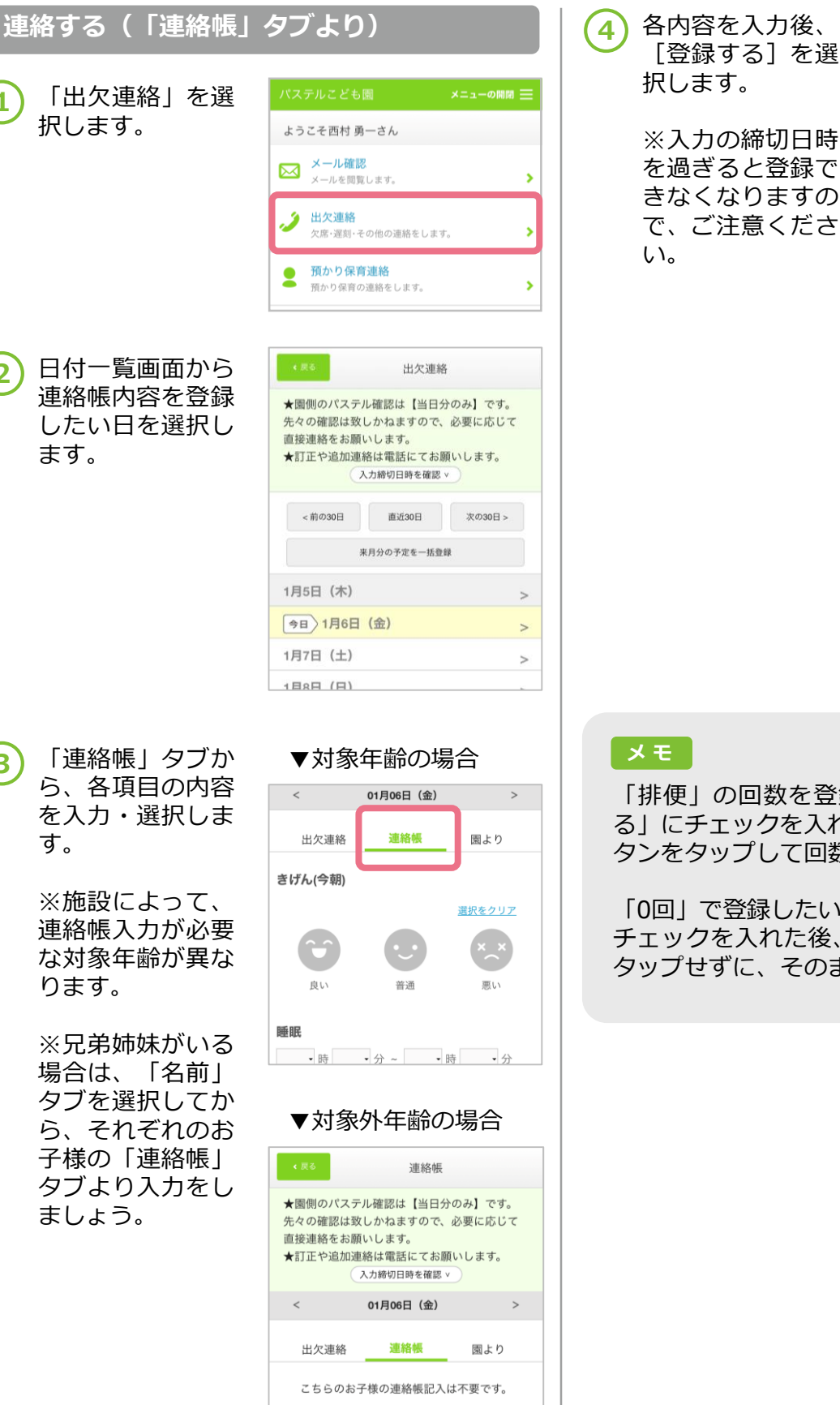

01月06日(金) > 連絡帳 出欠連絡 園より きげん(今朝) <u>選択をクリア</u> 良い 悪い 普通 睡眠 20 •時 30 •分~ 06 •時 40 ... 分 排便 ✓ 編集する 計 1 回 未登録 普通 硬 0 赦 下痢

「排便」の回数を登録する場合は、 「編集す る」にチェックを入れてから、「+」「-」ボ タンをタップして回数を指定しましょう。

「0回」で登録したい場合は、 「編集する」に チェックを入れた後、 「+」「-」ボタンは タップせずに、そのまま登録をしてください。

パステルこども園

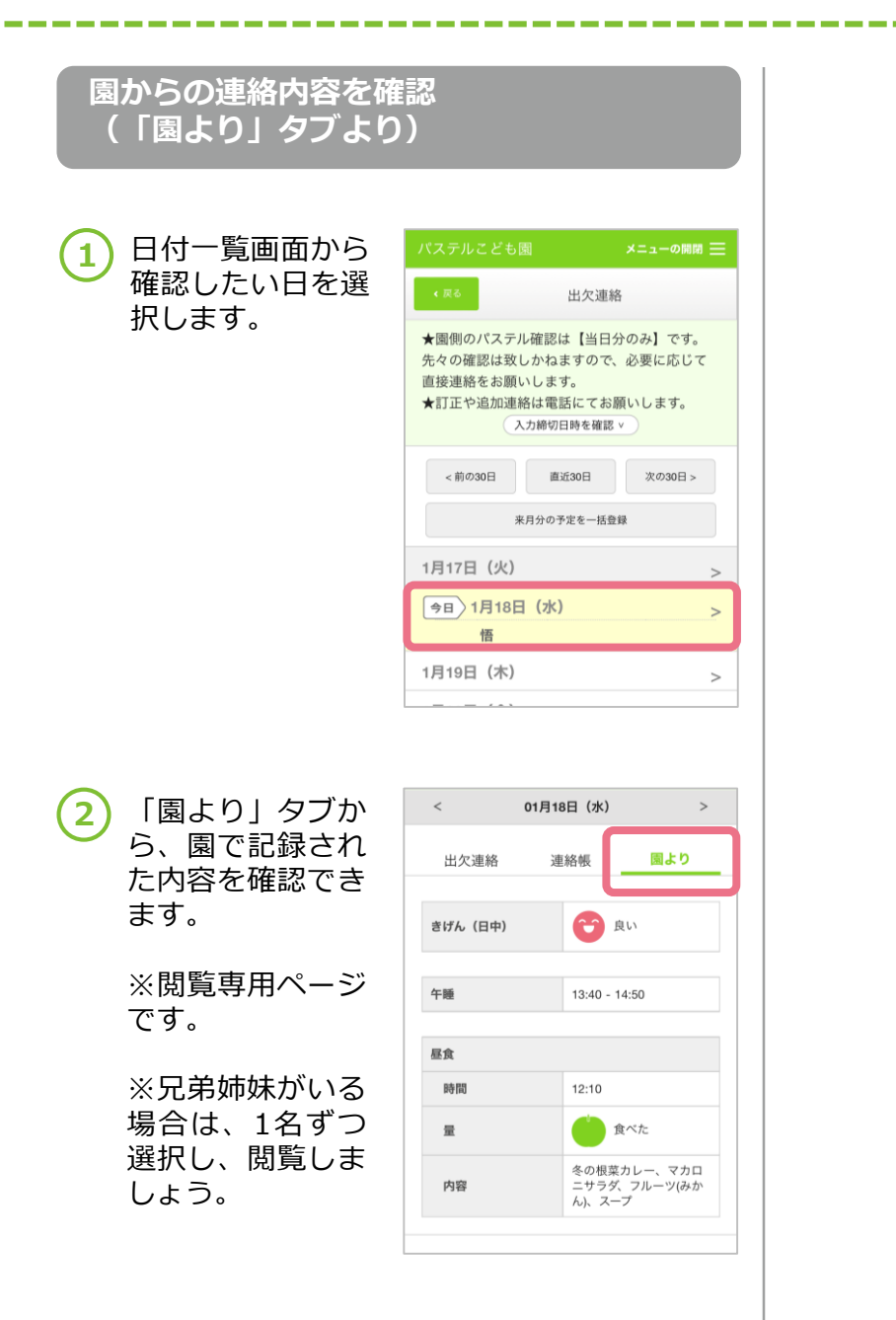